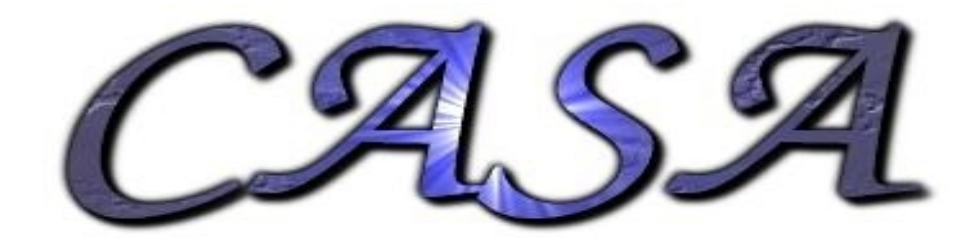

# Data Examination & Flagging

Sandra Etoka

# Data Examination, Editing, and Flagging

- listobs : summarize the contents of a MS
- flagmanager : save and manage versions of the flagging entries in the MS
- flagautocorr : non-interactive flagging of auto-correlations
- plotms : interactive X-Y plotting and flagging of visibility data
- plotxy : interactive X-Y plotting and flagging of visibility data note: plotxy is slower than plotms and will eventually be phased out
- flagdata : non-interactive flagging (and unflagging) of specified data
- viewer : can display (as a raster image) MS data, with some editing capabilities

# Data Examination, Editing, and Flagging

- listobs : summarize the contents of a MS
- flagmanager : save and manage versions of the flagging entries in the MS
  - flagautocorr : non-interactive flagging of auto-correlations
- plotms : interactive X-Y plotting and flagging of visibility data
- plotxy : interactive X-Y plotting and flagging of visibility data note: plotxy is slower than plotms and will eventually be phased out
- flagdata : non-interactive flagging (and unflagging) of specified data
  - viewer : can display (as a raster image) MS data, with some editing capabilities

- interactive flagging:
- managing flags:
- non interactive flagging:

plotxy / plotms flagmanager flagdata

- interactive flagging:
- managing flags:
- non interactive flagging: flagdata

# plotxy / plotms flagmanager flagdata

# plotxy task plots MS data

```
choice of xaxis and yaxis
    e.g.: 'time', 'uvdist', 'chan', 'amp', 'phase', 'u', 'v', 'w', 'real', 'imag' ...
EX:
    xaxis='uvdist'; yaxis='amp'
    xaxis='time'; yaxis='amp'
    xaxis='time'; yaxis='v'
    xaxis='x' (for the antenna array <=> plotants)
```

vector and scalar averaging (averagemode)

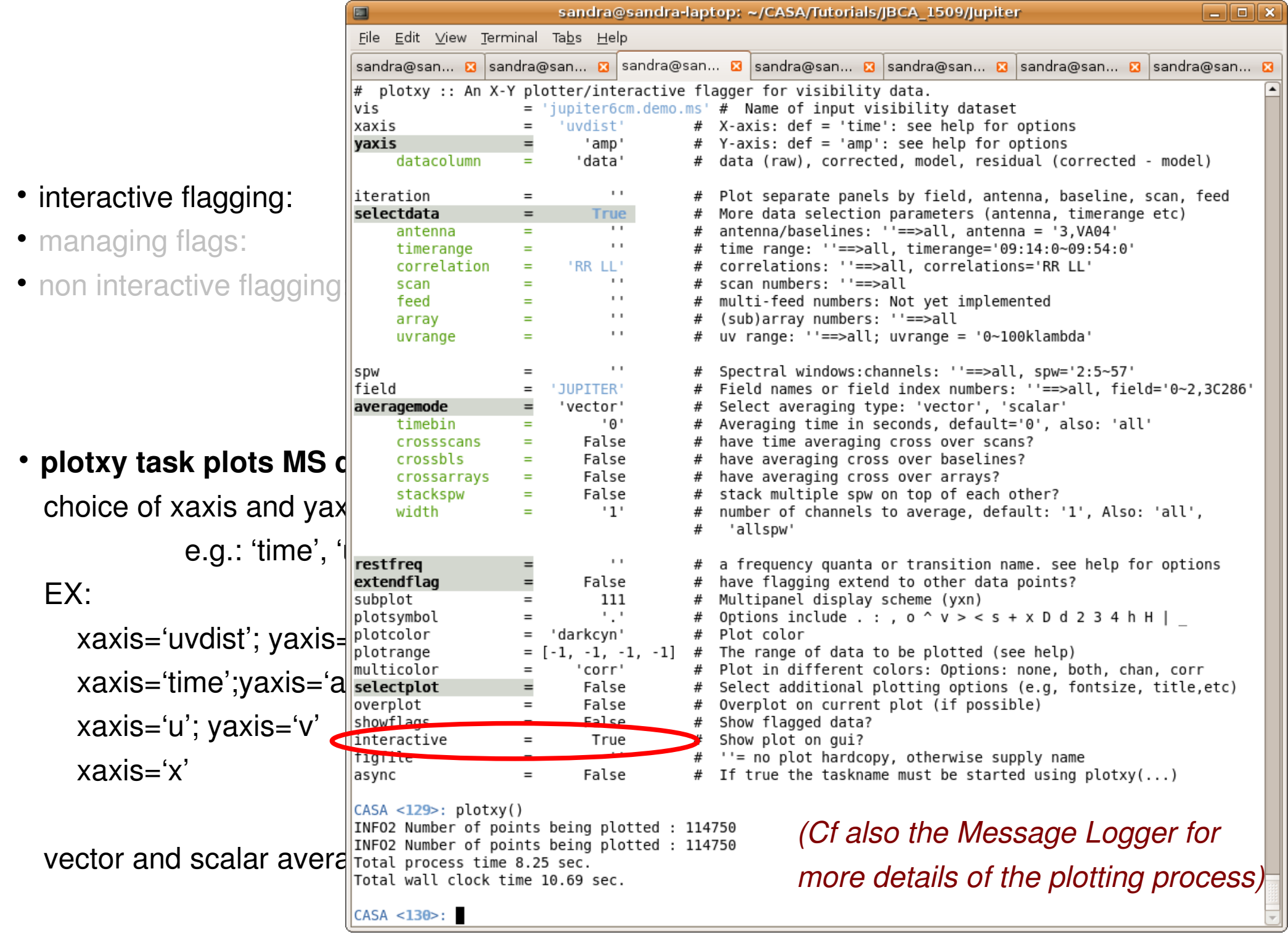

S. Etoka CASA Flagging - Bologna 27.04.10

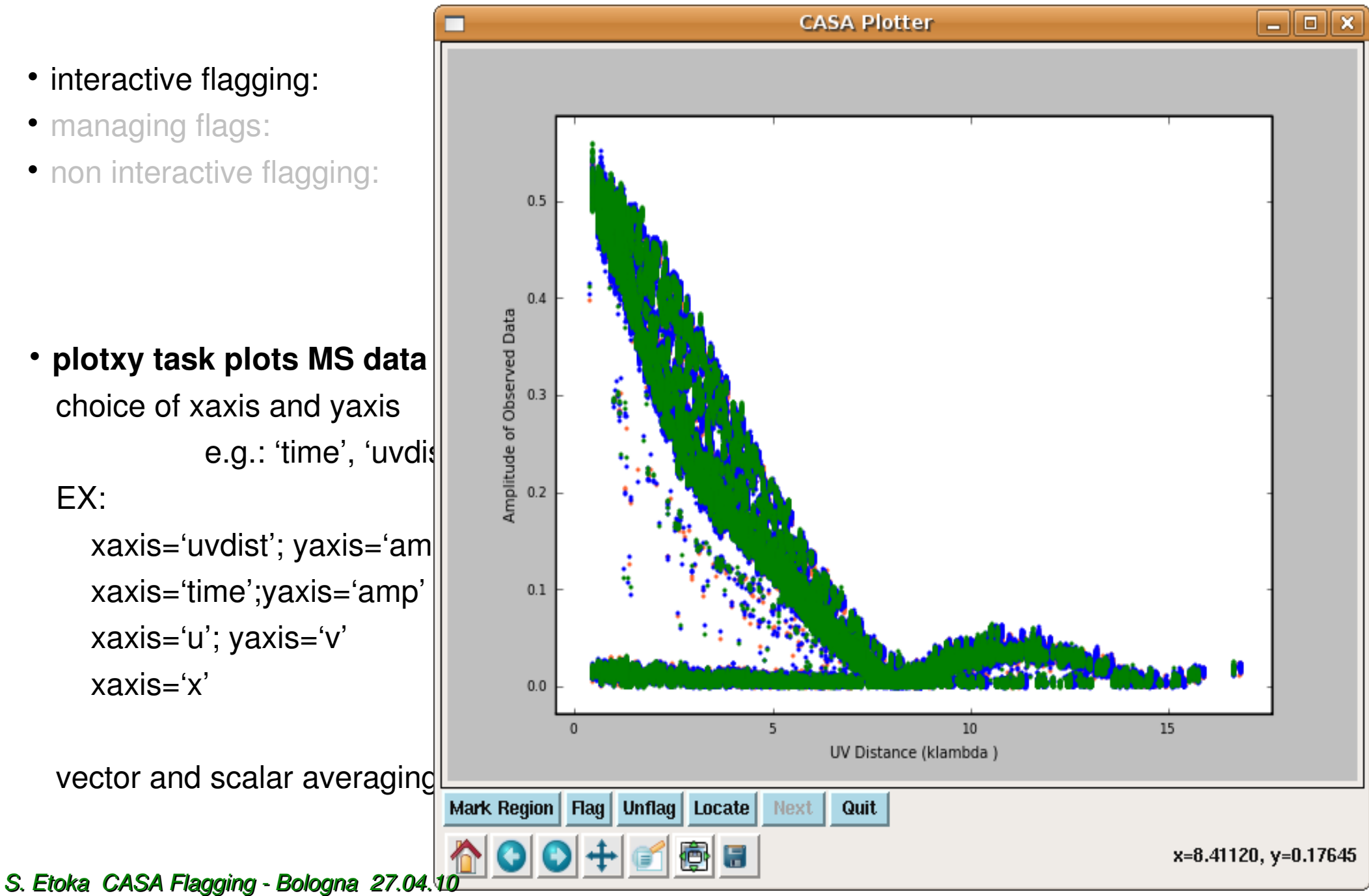

• interactive flagging:

- managing flags:
- non interactive flagging:

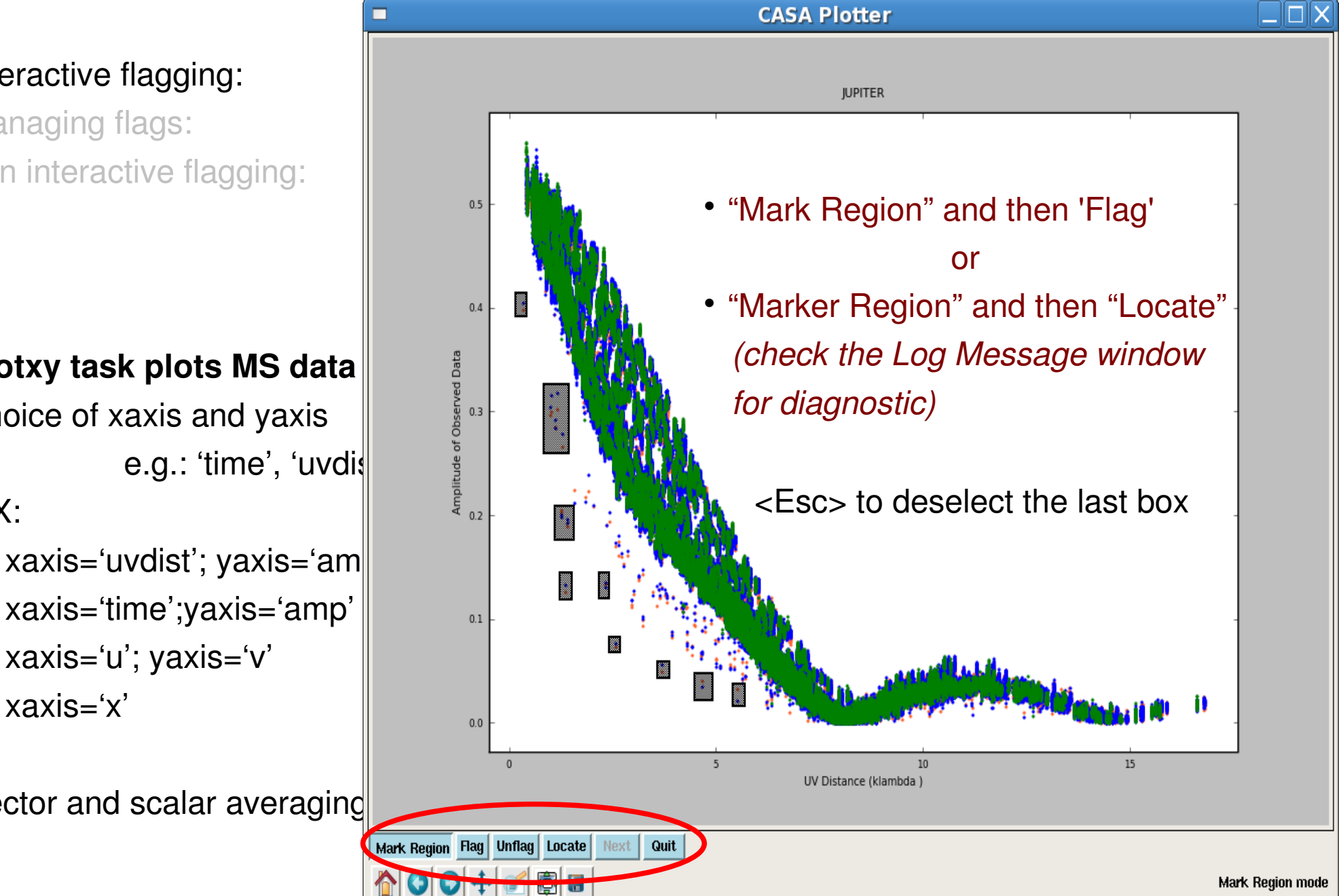

• interactive flagging:

- managing flags:
- non interactive flagging:

 plotxy task plots MS data choice of xaxis and yaxis EX:

xaxis='time';yaxis='amp' xaxis='u'; yaxis='v' xaxis='x'

vector and scalar averaging

- interactive flagging:
- managing flags:
- non interactive flagging: flagdata

plotxy / plotms flagmanager flagdata

plotms task more interactive than plotxy

 can either be started as a task within CASA:
 plotms
 or from outside CASA on the command line:
 casaplotms

every single parameter for this task is optional=> you can launch the GUI and do all the selections from it

| ĺ                                     |                                                     |       | sandra@sand                | lra-l     | aptop: ~/CASA/Tutorials/Jupiter 📃 🗖                       | X |
|---------------------------------------|-----------------------------------------------------|-------|----------------------------|-----------|-----------------------------------------------------------|---|
|                                       | <u>F</u> ile <u>E</u> dit <u>∨</u> iew <u>T</u> err | minal | Ta <u>b</u> s <u>H</u> elp |           |                                                           |   |
|                                       | sandra@sandra-la                                    | 🛛 sa  | ndra@sandra-la             |           | sandra@sandra-la 🛚 sandra@sandra-la 🛛 sandra@sandra-la    | × |
|                                       | CASA <2>: default(                                  | plotm | s)                         |           |                                                           |   |
|                                       |                                                     |       |                            |           |                                                           |   |
|                                       | CASA <3>: inp                                       |       |                            |           |                                                           |   |
| • interactive flago                   | # nlotms ·· A nlo                                   | tter/ | interactive flag           | ner       | for visibility data                                       |   |
| interactive hagg                      | vis                                                 | =     |                            | ,gci<br># | input visibility dataset (blank for none)                 |   |
| <ul> <li>managing flags</li> </ul>    | xaxis                                               | =     |                            | #         | plot x-axis (blank for default/current)                   |   |
|                                       | yaxis                                               | =     |                            | #         | plot y-axis (blank for default/current)                   |   |
| <ul> <li>non interactive i</li> </ul> | selectdata                                          | =     | True                       | #         | data selection parameters                                 |   |
|                                       | field                                               | =     |                            | #         | field names or field index numbers (blank for all)        |   |
|                                       | spw                                                 | =     |                            | #         | spectral windows:channels (blank for all)                 |   |
|                                       | timerange                                           | =     |                            | #         | time range (blank for all)                                |   |
|                                       | antenna                                             | _     |                            | #<br>#    | antenna/baselines (blank for all)                         |   |
|                                       | scan                                                | =     |                            | #         | scan numbers (blank for all)                              |   |
|                                       | correlation                                         | =     |                            | #         | correlations (blank for all)                              |   |
| a platma taak m                       | array                                               | =     |                            | #         | (sub)array numbers (blank for all)                        |   |
| · piotins task m                      | msselect                                            | =     |                            | #         | MS selection (blank for all)                              |   |
| can either be                         | averagedata                                         | =     | True                       | #         | data averaging parameters                                 |   |
|                                       | avgchannel                                          | =     |                            | #         | average over channel? (blank = False, otherwise value in  |   |
| or from outsid                        |                                                     |       |                            | #         | channels)                                                 |   |
|                                       | avgtime                                             | =     |                            | #         | average over time? (blank = False, other value in seconds | ) |
|                                       | avgscan                                             | =     | False                      | #         | only valid if time averaging is turned on. average over   |   |
|                                       | overfield                                           | _     | Falsa                      | #         | scans?                                                    |   |
| every single pa                       | avgileto                                            | -     | False                      | #<br>#    | fields?                                                   |   |
| => you can lau                        | avgbaseline                                         | =     | False                      | #         | average over all baselines? (mutually exclusive with      |   |
| -> you our ruu                        |                                                     |       |                            | #         | avgantenna)                                               |   |
|                                       | avgantenna                                          | =     | False                      | #         | average by per-antenna? (mutually exclusive with          |   |
|                                       |                                                     |       | <b>F</b> -1                | #         | avgbaseline)                                              |   |
|                                       | avgspw                                              | =     | False                      | #         | average over all spectral windows?                        |   |
|                                       | Scatar                                              | -     | raise                      | #         | bo scatal averaging?                                      |   |
|                                       | transform                                           | =     | False                      | #         | transform data in various ways?                           |   |
|                                       | extendflag                                          | =     | False                      | #         | have flagging extend to other data points?                |   |
|                                       | async                                               | =     | False                      | #         | If true the taskname must be started using plotms()       |   |
|                                       | CASA <4>:                                           |       |                            |           |                                                           | ~ |

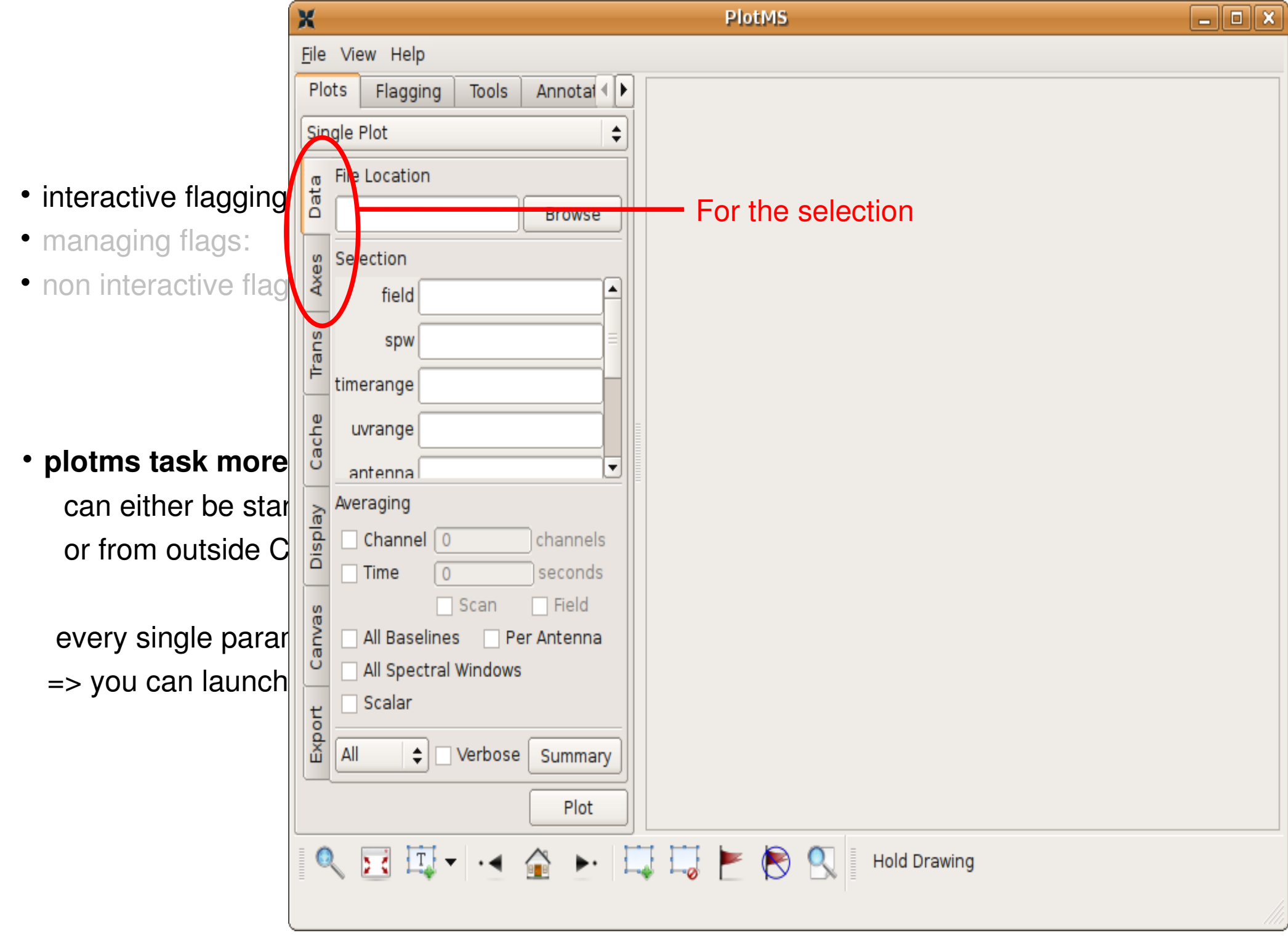

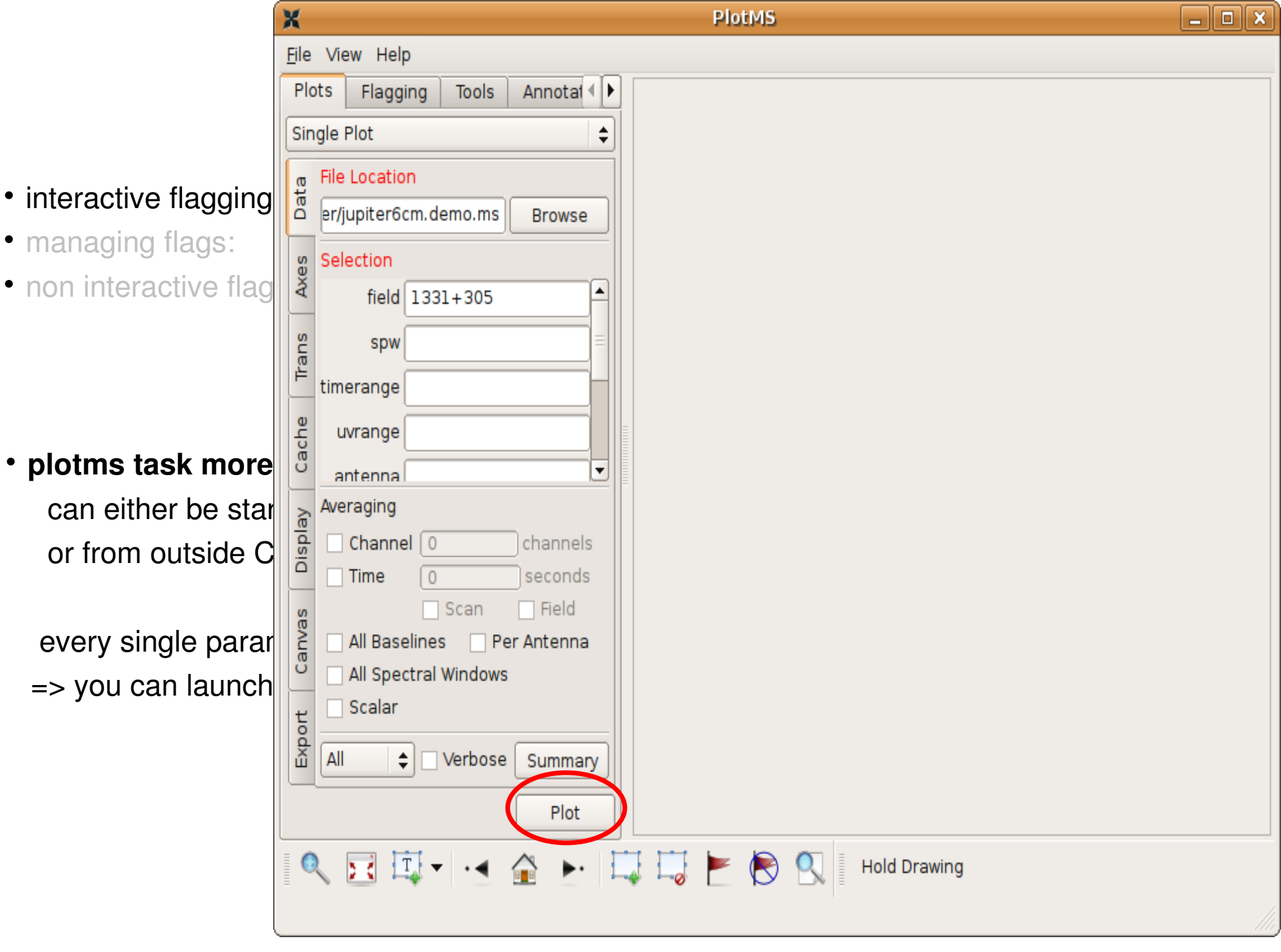

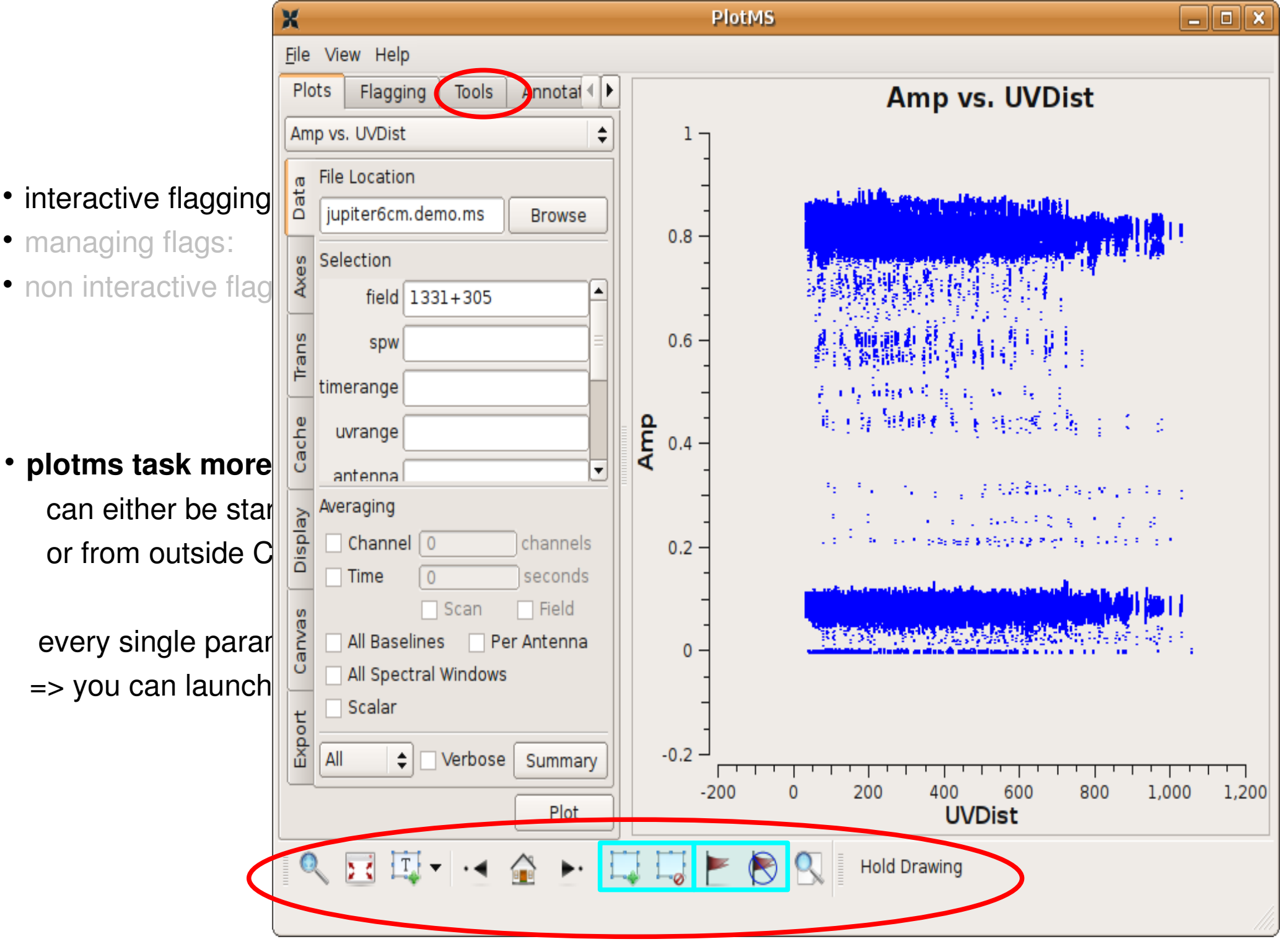

S. Etoka CASA Flagging - Bologna 27.04.10

- interactive flagging:
- managing flags:
- non interactive flagging:

plotxy / plotms flagmanager flagdata

# flagmanager is to save flag versions

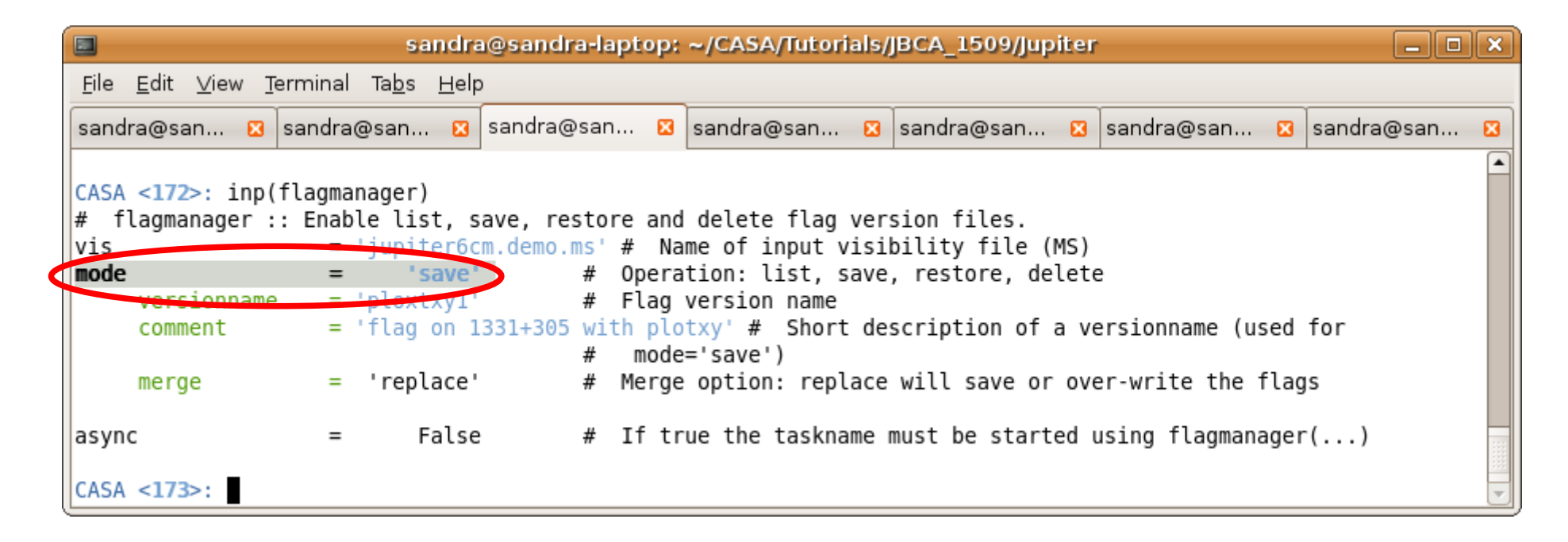

- interactive flagging:
- managing flags:
- non interactive flagging: flagdata

plotxy / plotms flagmanager flagdata

## flagmanager is to save flag versions

|                                        | sandra@sandra-laptop: ~/CASA/Tutorials/JBCA_1509/Jupiter 📃 🗆 🗅                                          |              |
|----------------------------------------|----------------------------------------------------------------------------------------------------|--------------|
|                                        | Log Messages (:/home/sandra/CASA/Tutorials/JBCA_1509/Jupiter/casapy.log)                                | _ <b>-</b> × |
| <u>F</u> ile <u>E</u> dit <u>V</u> iew |                                                                                                    |              |
|                                        | 🗑 📅 📈 💭 Search Message: 🛛 💦 Filter: Time 😂                                                              | 7 C          |
| Origin !                               | Message                                                                                                 | <b></b>      |
| default:                               | ####### Setting values to default for task: flagmanager ########                                        |              |
| flagmana                               |                                                                                                    |              |
| flagmana                               | ******                                                                                                  |              |
| flagmana                               | ##### Begin Task: flagmanager #####                                                                     |              |
| flagmana                               |                                                                                                    |              |
| flagmana a                             | attached MS /home/sandra/CASA/Tutorials/JBCA_1509/Jupiter/jupiter6cm.demo.ms: 2021424 rows, 3291 times, | , 406 baseli |
| plotxy:: 0                             | Creating new backup flag file called ploxtxy1                                                           |              |
| flagmana                               |                                                                                                    |              |
| flagmana                               | ##### End Task: flagmanager #####                                                                       |              |
| flagmana                               | ******************************                                                                          | =            |
|                                        |                                                                                                    | ▼            |
| Insert Message:                        | Lock scroll S. Etoka CASA Flagging - Bologna                                                            | 27.04.10     |

- interactive flagging: plotxy / plotms
- managing flags:
- non interactive flagging: flagdata

flagmanager

# •flagmanager is to save flag versions but also to list your current flag versions

| sandra@sandra-laptop: ~/CASA/Tutorials/JBCA_1509/Jupiter                                                                                              | _ • ×            |  |  |  |  |
|----------------------------------------------------------------------------------------------------|------------------|--|--|--|--|
| <u>F</u> ile <u>E</u> dit <u>V</u> iew <u>T</u> erminal Ta <u>b</u> s <u>H</u> elp                                                                    |                  |  |  |  |  |
| sandra@sandr 🛿 sandra@sandr 🛛 sandra@sandr 🖾 sandra@sandr 🖾 sandra@sandr 🖾 sandra@sandr                                                               | 🛚 sandra@sandr 🛛 |  |  |  |  |
| CASA <191>: inp<br>> inp()                                                                                                    |                  |  |  |  |  |
| <pre># flagmanager :: Enable list, save, restore and delete flag version files. vis = ljupiter6cm.demo.ms' # Name of input visibility file (MS)</pre> |                  |  |  |  |  |
| <pre>imode = 'list' # Operation: list, save, restore, delete async = False # If true the taskname must be started using flagmanager(</pre>            | ()               |  |  |  |  |
| CASA <192>: 00                                                                                                    |                  |  |  |  |  |
| > go()                                                                                                    |                  |  |  |  |  |
| Executing: flagmanager()                                                                                                    |                  |  |  |  |  |
|                                                                                                    |                  |  |  |  |  |
| CASA <193>:                                                                                                    |                  |  |  |  |  |

- interactive flagging:
- managing flags:
- non interactive flagging: flagdata

plotxy / plotms flagmanager ing: flagdata

## •flagmanager is to save flag versions but also to list your current flag versions

|                               | Log Messages (:/home/sandra/CASA/Tutorials/JBCA_1509/Jupiter/casapy.log)                                      |      | × |
|-------------------------------|----------------------------------------------------------------------------------------------------|------|---|
| <u>File E</u> dit <u>V</u> ie | ew                                                                                                    |      |   |
| 🔒 🔒                           | 🖶 📰 🗼 💭 Search Message: 🛛 🦛 Filter: Time 💠                                                                    | 7 (  | 2 |
| Origin                        | Message                                                                                                    |      |   |
| flagmana.                     | ******                                                                                                    |      |   |
| flagmana.                     | … ##### Begin Task: flagmanager #####                                                                         |      |   |
| flagmana.                     |                                                                                                    |      |   |
| flagmana.                     | attached MS /home/sandra/CASA/Tutorials/JBCA_1509/Jupiter/jupiter6cm.demo.ms: 2021424 rows, 3291 times, 406 b | asel | i |
| flagmana.                     |                                                                                                    |      |   |
| flagmana.                     | MS : /home/sandra/CASA/Tutorials/JBCA_1509/Jupiter/jupiter6cm.demo.ms                                         |      |   |
| flagmana.                     | main : working copy in main table                                                                             |      |   |
| flegmana.                     | ploxtxy1 : flag on 1331+305 with plotxy                                                                       |      |   |
| flagmana.                     | plotxy2 : flag on 1331+305 with plotxy for RL LR                                                              |      |   |
| flagmana.                     |                                                                                                    |      |   |
| flagmana.                     | ##### End Task: flagmanager #####                                                                             |      |   |
| flagmana.                     | ***********************************                                                                           |      | = |
|                               |                                                                                                    |      | F |
| •                             |                                                                                                    | •    | J |
| nsert Messag                  | ge: Lock scroll S. Etoka CASA Flagging - Bologna 27.0                                                         | 4.10 |   |

interactive flagging: plotxy / plotms

• managing flags:

```
flagmanager
```

• non interactive flagging: flagdata

to flag & unflag a specific antennas, baselines, channels, deal with shadowing ... but also retrieve a summary of flagging

### e.g.:

| mode = 'manualflag' | the default flagging mode                                  |
|---------------------|------------------------------------------------------------|
| mode='summary'      | print out a summary of the current state of flagging       |
|                     | into the logger                                            |
| mode='quack'        | allow dropping of integrations from the beginning of scans |
| mode='shadow'       | allow shadowed data to be flagged                          |
|                     | (if it has not already be down)                            |

plotxy / plotms

flagmanager

flagdata

- interactive flagging:
- managing flags:
- non interactive flagging:

# EX:

sandra@sandra-laptop: ~/CASA/Tutorials/JBCA\_1509/Jupiter <u>File Edit View Terminal Tabs H</u>elp sandra@sandra-l... 🛛 sandra@sandra-l... 🔀 sandra@sandra-l... 🛛 sandra@sandra-l... 🔀 sandra@sandra-l... 🔀 sandra@sandra-la... 🔀 sandra@sandra-la... 🔀 CASA <200>: inp ----> inp() # flagdata :: All purpose flagging task based on selections vis jupicerSem\_demo.ms' # Name of file to flag = mode Mode (manualflag, quack, shadow, autoflag, summary) 'manualflag' # Flag autocorrelations autocorr False # = Unflag the data specified unflag = False Expression to clip on clinexpr # ABS RR Range to use for clipping clipminmax = [0.0, 0.75](Check in the "Log Message" window Data column to use for clipping clipcolumn = 'DATA' Clip outside the range, or within it clipoutside False = for the details of what has been flagged) 1.1 spw spectral-window/frequency/channel = # field 1.1 Field names or field index numbers: ''==>all, field='0~2,3C286' # = selectdata = True # More data selection parameters (antenna, timerange etc) antenna/baselines: ''==>all, antenna = '3,VA04' antenna 1.1 = н н. time range: ''==>all, timerange='09:14:0~09:54:0' timerange = 1.1 Select data based on correlation correlation 1.1 scan numbers: ''==>all # scan = 1.1 multi-feed numbers: Not yet implemented feed = 1.1 (sub)array numbers: ''==>all array = 1.1 uvrange uv range: ''==>all; uvrange = '0~100klambda', default units=meters False # If true the taskname must be started using flagdata(...) async = S. Etoka CASA Flagging - Bologna 27.04.10-

# Exercices

# • Run through:

jupiter6cm\_Flagdemo.py

a trimmed down version of "jupiter6cm\_demo.py" using "plotxy" to flag the data

and/or

# jupiter6cm\_Flagdemo\_plotms\_simple.py

*∧* it is a simple "copy-paste + read the notes" version using "plotms" for the flagging this time

A remember to save regularly your flagging work with "flagmanager"